วิธีตรวจสอบรายละเอียดอุปกรณ์คอมพิวเตอร์และอุปกรณ์เครือข่า**ย** 

๑๑.ความจุของ RAM (GB) ๑. ประเภท ๒. ยี่ห้อของอุปกรณ์ ๑๒.ประเภท Harddisk ๓. รุ่นของอุปกรณ์ ๑๓.ความจุของ Harddisk ๔. ยี่ห้อ และรุ่น CPU ം.Mac Address ๕. ความเร็วสัญญาณนาฬิกา ๑๕.IP Address ชื่อเครื่องคอมพิวเตอร์ ๑๖.ชื่อระบบปฏิบัติการ ๑๗.ลิขสิทธิ์ของ ๗. หมายเลขอันดับ S/N ระบบปฏิบัติการ (Serial number) ๑๘.ชื่อโปรแกรมสำนักงาน ๘. หมายเลข ทอ. NSN ๙. เครือข่ายที่ใช้ ๑๙.ลิขสิทธิ์ของโปรแกรม สำนักงาน ๑๐.ประเภทของ RAM 0

๒๐.ชื่อโปรแกรมป้องกันไวรัส ๒๑.ลิขสิทธิ์ของโปรแกรม ป้องกันไวรัส ๒๒.คอมพิวเตอร์จาก โครงการ, บัญชีคุม ทอ., ได้รับมาเมื่อ ๒๓.(เดือน ปี), ปีที่ยกเลิก เครื่องไม่ใช้งาน ๒๔.ใช้ในภารกิจ ๒๕.สถานที่ติดตั้ง 0 ๒๖.ผู้รับผิดชอบ, โทรศัพท์ ๒๗.หมายเหตุ

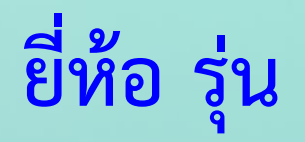

| ประเภท      | ยี่ห้อของอุปกรณ์ | รุ่นของอุปกรณ์            | ยี่ห้อ และรุ่า   | J CPU | ความเร็วสัญญาณ<br>(หน่วยระบุเป็น | นาฬิกา ชื่อเครื่องคอม<br>GHz) (Computer | มพิวเตอร์<br>r Name) | พม<br>5/N (Se | ยเลขอันดับ<br>rial number) | หมายเลข ทอ.<br>NSN | เครือข่ายที่ใช้<br>(ภายใน ทอ./ภายนอก ทอ.) | ประเภทของ RAM | ความจุของ F<br>(GB) |
|-------------|------------------|---------------------------|------------------|-------|----------------------------------|-----------------------------------------|----------------------|---------------|----------------------------|--------------------|-------------------------------------------|---------------|---------------------|
| อมพิวเตอร์  | HP               | HP 280 G3 SFF Business PC | Intel(R) Core(T) | +     |                                  |                                         |                      |               |                            | 7021-35-845-3467   | ภายใน ทอ.                                 | DDR4          | 8 GB                |
| นึดบุ๊ก     |                  |                           |                  |       |                                  |                                         |                      |               |                            |                    |                                           |               |                     |
| .ทีปเล็ด    |                  |                           |                  | d     |                                  | 4                                       | dame                 |               |                            |                    |                                           |               |                     |
| ารื่องพิมพ์ |                  |                           |                  | ย     | พอของอุบกรณ                      | รุ่นของอุ                               | บกรณ                 |               |                            |                    |                                           |               |                     |
|             |                  |                           |                  |       |                                  |                                         |                      |               |                            |                    |                                           |               |                     |
| ลา          |                  |                           |                  |       |                                  |                                         |                      |               |                            |                    |                                           |               |                     |
|             |                  |                           |                  | Н     | IP                               | HP 280 G3 SFF I                         | Busines              | s PC          |                            |                    |                                           |               |                     |
|             |                  |                           |                  |       |                                  |                                         |                      |               |                            |                    |                                           |               |                     |

• ตรวจยี่ห้อ รุ่น ได้ที่ป้ายกำกับพัสดุดี (แบบ ทอ. ๑๔๑ ก.)

|       |                                                                   | ป้ายกำกั                               | บพัสดุดี           | ແນນ                 | ทอ. ๑๔๑ ก. |
|-------|-------------------------------------------------------------------|----------------------------------------|--------------------|---------------------|------------|
| 12 42 | มายแลข 7025-35-850-2<br>อและชนิด เกรื่องพิมพ์ M<br>ยี่ห้อ Brother | 2550<br>iultifunction<br>รุ่น MFC-J2   | แบบฉีดหมื<br>330DW | n(Inkjet)           |            |
| 4     | เมายเลขลำคป<br>E77011D9H117635                                    | บริษัทสร้าง                            | บ.โฟที่ถ้า จ่      | ำกัด                |            |
| 1-    | ส่งตรีวิจหรือทดลองถ้าเก็บไ                                        | ไว้เกินวันที                           | ่จำนวน<br>1        | หน่วยนับ<br>เครื่อง | Samuer.    |
|       | ใบสั่งหรือสัญญาหรือเลขง<br>'62-02238 ส.204/62 ช.2<br>วัน เดือน ปี | านที่<br>277/62<br>ผู้ครวจ<br>(องชื่อ) | 100                | A 2562              | 6. 50 Y    |
|       |                                                                   | _[(((((()))))                          | u u                | IL GUG              |            |

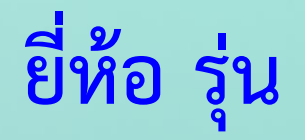

| ประเภท      | ยี่ห้อของอุปกรณ์ | รุ่นของอุปกรณ์            | ยี่ห้อ และรุ่น   | I CPU | ความเร็วสัญญาณนาฬิกา<br>(หน่วยระบุเป็น GHz) |          | ชื่อเครื่องคอมพิวเตอร์<br>(Computer Name) | หมา<br>S/N (Se | ยเลขอันดับ<br>rial number) | หมายเลข ทอ.<br>NSN | เครือข่ายที่ใช้<br>(ภายใน ทอ./ภายนอก ทอ.) | ประเภทของ RAM | ความจุของ F<br>(GB) |
|-------------|------------------|---------------------------|------------------|-------|---------------------------------------------|----------|-------------------------------------------|----------------|----------------------------|--------------------|-------------------------------------------|---------------|---------------------|
| อมพิวเตอร์  | HP               | HP 280 G3 SFF Business PC | Intel(R) Core(T) | +     |                                             | <u> </u> |                                           |                |                            | 7021-35-845-3467   | ภายใน ทอ.                                 | DDR4          | 8 GB                |
| นีตบุ๊ก     |                  |                           |                  |       |                                             |          |                                           |                |                            |                    |                                           |               |                     |
| ที่ปเล็ด    |                  |                           |                  | d a   |                                             |          | dump reviewof                             |                |                            |                    |                                           |               |                     |
| ารื่องพิมพ์ |                  |                           |                  | ยง    | เอของอุบกรณ                                 |          | วุ่นของอุบกวณ                             |                |                            |                    |                                           |               |                     |
|             |                  |                           |                  |       |                                             |          |                                           |                |                            |                    |                                           |               |                     |
| ลา          |                  |                           |                  | +     |                                             |          |                                           |                |                            |                    |                                           |               |                     |
|             |                  |                           |                  | HF    | P                                           | HP 28    | 30 G3 SFF Busines                         | s PC           |                            |                    |                                           |               |                     |

•ตรวจยี่ห้อ รุ่น ได้ที่ ข้างหรือหลัง CPU (กรณีไม่มี ป้ายกำกับพัสดุดี)

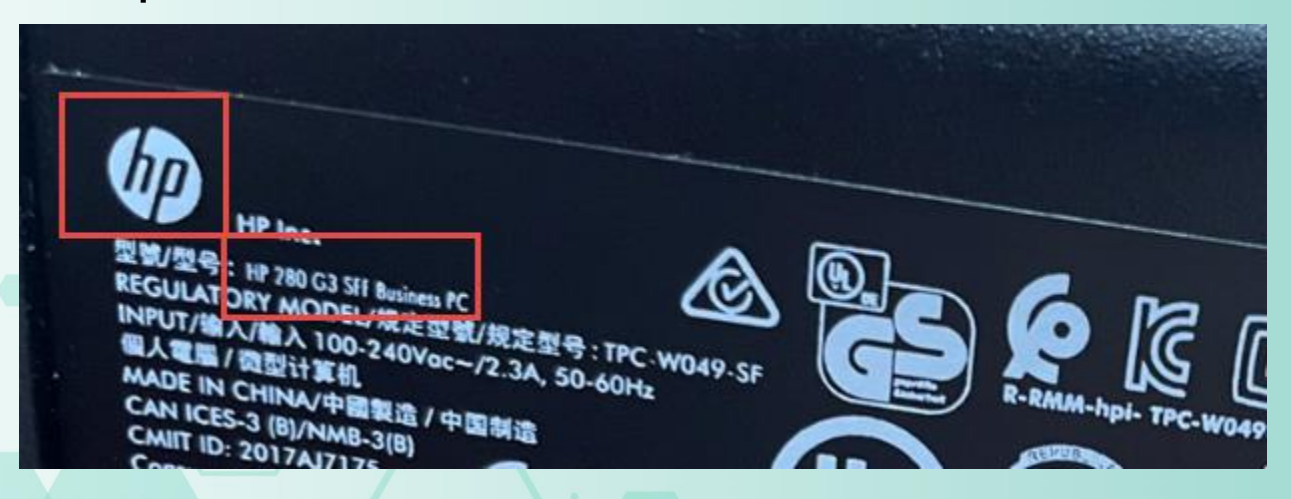

## ยี่ห้อ รุ่น CPU, ความเร็วสัญญาณนาฬิกา และชื่อเครื่องคอมพิวเตอร์ (Windows10)

|             |                  |                           |                           | ดาวรมรีวสัญญาญหาหิญา | ตื่อเครื่องคองเพิวเตอร์ | อมพิวเตอร์ หมายเล |          |                   |                 |              |                        |  |
|-------------|------------------|---------------------------|---------------------------|----------------------|-------------------------|-------------------|----------|-------------------|-----------------|--------------|------------------------|--|
| ประเภท      | ยี่ห้อของอุปกรณ์ | รุ่นของอุปกรณ์            | ยี่ห้อ และรุ่น CPU        | (หน่วยระบุเป็น GHz)  | (Computer Name)         | S/N (Serial       |          |                   | ความเร็วสัง     | าเกเาณนาฬิกา | ที่ถเครื่องคอมพิวเตอร์ |  |
| อมพิวเตอร์  | HP               | HP 280 G3 SFF Business PC | Intel(R) Core(TM) i7-8700 | 3.20GHz              | arm_HQ_IT_01            | 8CG91-            | ยี่ห้เ   | อ และร่น CPU      | 11 0 1010 0 001 |              | oom oom oom oor oo     |  |
| นิตบุ๊ก     |                  |                           |                           |                      |                         |                   |          | •                 | (หน่วยระ        | บุเป็น GHz)  | (Computer Name)        |  |
| ที่ปเล็ด    |                  |                           |                           |                      |                         |                   |          |                   |                 |              |                        |  |
| ารื่องพิมพ์ |                  |                           |                           |                      |                         |                   | 1.4.1053 | c (114) 17 (2700) | 0.000011        |              |                        |  |
|             |                  |                           |                           |                      |                         |                   | Intel(R) | Core(TM) 17-8700  | 3.20GHz         |              | arm_HQ_II_01           |  |
| ลา          |                  |                           |                           |                      |                         |                   |          |                   |                 |              |                        |  |
|             |                  |                           |                           |                      |                         |                   |          |                   |                 |              |                        |  |

Find a set

() Power

Storag Tablet

Multit

Shared

Abo

- ตรวจยี่ห้อ รุ่น CPU และความเร็วสัญญาณนาฬิกา Start → Setting → System → About ยี่ห้อและรุ่นของ CPU และความเร็วสัญญาณ นาฬิกาจะอยู่ในหัวข้อ Processor
- ตรวจสอบชื่อเครื่องคอมพิวเตอร์
   จะอยู่ในหัวข้อ Device name

| _ |   |          |        |  |  |
|---|---|----------|--------|--|--|
|   | 8 | arm_HQ   | _IT_01 |  |  |
|   | Ľ | Docume   | nts    |  |  |
|   | ~ | Pictures |        |  |  |
|   | ŝ | Settings |        |  |  |
|   | Ů | Power    |        |  |  |
|   |   | 0        | Ħ      |  |  |
|   |   |          |        |  |  |

| gs                  |                          |                                                              |
|---------------------|--------------------------|--------------------------------------------------------------|
|                     | About                    | indows Security                                              |
| ng P                |                          |                                                              |
|                     | Device spec              | cifications                                                  |
| k sleep             | Device name<br>Processor | arm_HQ_IT_01<br>Intel(R) Core(TM) i7-8700 P 3.20GHz 3.19 GHz |
|                     | Device ID                | A06CCD81-2BF9-410C-B062-1CCBEC72A46D                         |
|                     | Product ID               | 00331-10000-00001-AA224                                      |
|                     | System type              | 64-bit operating system, x64-based processor                 |
| kina                | Pen and touch            | No pen or touch input is available for this display          |
| ~                   | Сору                     |                                                              |
| ng to this PC       |                          |                                                              |
|                     | Rename this F            | PC .                                                         |
| experiences         |                          |                                                              |
| rd                  | Windows s                | pecifications                                                |
| 0.11                | Edition                  | Windows 10 Pro                                               |
| Desktop             | Version                  | 21H2                                                         |
|                     | Installed on             | 17/7/2563                                                    |
| 2                   | OS build                 | 19044.2251                                                   |
| $\langle 2 \rangle$ | Experience               | Windows Feature Experience Pack 120.2212.4180.0              |
|                     |                          |                                                              |

Cop

## ยี่ห้อ รุ่น CPU, ความเร็วสัญญาณนาฬิกา และชื่อเครื่องคอมพิวเตอร์ (Windows7)

| ประเภท      | ยี่ห้อของอุปกรณ์ | ว์ รุ่นของอุปกรณ์                     | ยี่ห้อ และรุ่น CPU        | ความเร็วสัญญาณนาฬิกา<br>(หน่วยระบุเป็น GHz) | ชื่อเครื่องคอมพิวเตอร์<br>(Computer Name) | S/N (Se    | ยี่ห้    | i้อ และรุ่น CPU     | ความเร็วสั<br>(หน่วยระ | กวามเร็วสัญญาณนาฬิกา ชื่อเครื่องค<br>(หน่วยระบุเป็น GHz) (Comput |              |
|-------------|------------------|---------------------------------------|---------------------------|---------------------------------------------|-------------------------------------------|------------|----------|---------------------|------------------------|------------------------------------------------------------------|--------------|
| อมพิวเตอร์  | HP               | HP 280 G3 SFF Business PC             | Intel(R) Core(TM) i7-8700 | 3.20GHz                                     | arm_HQ_IT_01                              | 8CG9156FDG |          |                     |                        |                                                                  |              |
| นิตบุ๊ก     |                  |                                       |                           |                                             |                                           |            | Late Mrs | 0.000/00/07 0700    | 2.00011-               |                                                                  | UO IT AL     |
| ที่ปเล็ต    |                  | · · · · · · · · · · · · · · · · · · · |                           |                                             |                                           |            | Intel(R  | () Core(1M) 17-8700 | 3.20GHZ                |                                                                  | arm_HQ_II_01 |
| ารื่องพิมพ์ |                  |                                       |                           |                                             |                                           |            |          |                     |                        |                                                                  |              |
|             |                  |                                       |                           |                                             |                                           |            | +        |                     |                        |                                                                  |              |
| ลา          |                  |                                       |                           |                                             |                                           |            |          |                     |                        |                                                                  |              |

- ตรวจยี่ห้อ รุ่น CPU และความเร็วสัญญาณนาฬิกา Start → Control Panel → System ยี่ห้อและรุ่นของ CPU และความเร็วสัญญาณ นาฬิกาจะอยู่ในหัวข้อ Processor
- ตรวจสอบชื่อเครื่องคอมพิวเตอร์ จะอยู่ในหัวข้อ Computer name

| C Internet Explorer       | ,                    |
|---------------------------|----------------------|
| Microsoft Excel 2010      | arm_HQ_IT_06         |
| Calculator                | Documents            |
| Microsoft Word 2010       | Pictures             |
| Notepad                   | Music                |
| I-School.exe - Shortcut   | Games                |
|                           | Computer             |
| Microsoft PowerPoint 2010 | Control Panel        |
| Paint                     | Devices and Printers |
| Nero Exoress              | Default Programs     |
| GeForce Experience        | Help and Support     |
| All Programs              |                      |
| Search programs and files | Shut down            |
|                           |                      |

| p        | Action Center           | administrative Tools                | 🖬 AutoPlay                        |
|----------|-------------------------|-------------------------------------|-----------------------------------|
| 1        | Backup and Restore      | 🏘 BitLocker Drive Encryption        | 💶 Color Management                |
| 0        | Credential Manager      | 🔮 Date and Time                     | 🕐 Default Programs                |
|          | Desktop Gadgets         | 🚔 Device Manager                    | B Devices and Printers            |
| <u>.</u> | Display                 | Sase of Access Center               | Flash Player                      |
|          | Folder Options          | 💦 Fonts                             | 🔠 Getting Started                 |
| ø        | HomeGroup               | 🔒 Indexing Options                  | 🔂 Internet Options                |
|          | Keyboard                | Location and Other Sensors          | Ø Mail                            |
| Ì        | Mouse                   | Mero BurnRights 11                  | 🕎 Network and Sharing Center      |
|          | Notification Area Icons | 🐉 Parental Controls                 | Performance Information and Tools |
| 2        | Personalization         | 📰 Phone and Modem                   | Power Options                     |
| P        | Programs and Features   | 😂 Realtek HD Audio Manager          | P Recovery                        |
| Ð        | Region and Language     | 🐻 RemoteApp and Desktop Connections |                                   |
| ₿        | Speech Recognition      | Sync Center                         | j≅ System 2                       |
| 1        | Taskbar and Start Menu  | Troubleshooting                     | 🔏 User Accounts                   |
| 3        | Windows CardSpace       | 🕍 Windows Defender                  | P Windows Firewall                |
| 2        | Windows Update          | 🗟 แลงควบคุมของ NVIDIA               |                                   |

| Rating:                                                                                   | rour windows expending andex needs to be refreshed            |             |
|-------------------------------------------------------------------------------------------|---------------------------------------------------------------|-------------|
| Processor:                                                                                | Intel(R) Core(TM) i5-2500 CF J 0 3.30GHz 3.30 GHz             |             |
| Installed memory (RAM)                                                                    | 1010 OD (2155 OD 03801C)                                      |             |
| System type:                                                                              | 32-bit Operating System                                       |             |
| Pen and Touch:                                                                            | No Pen or Touch Input is available for this Display           |             |
|                                                                                           |                                                               |             |
| nputer name, domain, an                                                                   | nd workgroup settings                                         |             |
| nputer name, domain, an<br>Computer name:                                                 | ad workgroup settings<br>arm_HQ_IT_06                         | je setting: |
| nputer name, domain, an<br>Computer name:<br><sup>-</sup> ull computer name:              | ad workgroup settings<br>arm_HQ_IT_06<br>arm_HQ_IT_06         | je settings |
| nputer name, domain, an<br>Computer name:<br>Full computer name:<br>Computer description: | arm_HQ_IT_06<br>arm_HQ_IT_06<br>arm_HQ_IT_06<br>Not Available | je settings |

## หมายเลขอันดับ S/N

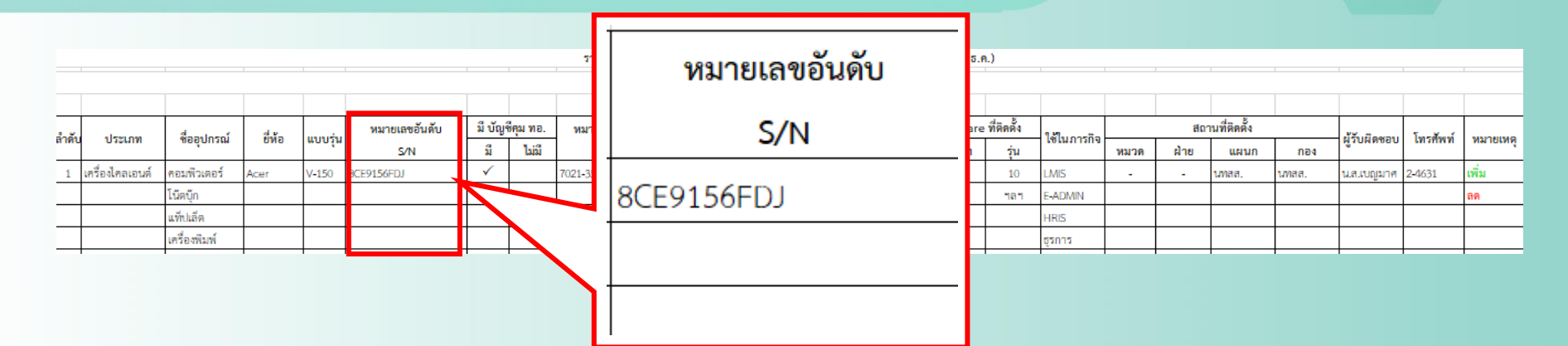

• ตรวจสอบหมายเลขอันดับได้ที่ ป้ายกำกับพัสดุดี (แบบ ทอ. ๑๔๑ ก.)

| ป้ายกำกั                                                                          | บพัสดุดี แบบ ทอ. ๑๔๑ ก        | ป้ายกำกับพัสดุดี 👘 แบบ ทอ. ๑๔๑ ก.                                                                                                    |
|-----------------------------------------------------------------------------------|-------------------------------|----------------------------------------------------------------------------------------------------|
| หมายเลข 7021-35-945-3<br>ชื่อและชนิด เกรีย กามเวิ่มกอร์ t                         | 467<br>+P 105 280 623 544 001 | หมายแลข 7025-35-850-2550<br>ชื่อและชนิด เครื่องพิมพ์ Multifunction แบบฉีดหมึก(Inkjet)<br>ยี่ห้อ Brother รู่น MFC-J2330DW                                            |
| หมายเลขอันดับ<br><u>8064166FDJ</u><br>สงตรวจหรอทดลองถ้าเก <u>็บไว้เกิน</u> วันที่ | จำนวน หน่วยนับ<br>1 เชรีญ     | หมายเลขสำคับ         บริษัทสร้าง           E77011D9H117635         บ.โฟทีก้า จำกัด           สารกรัรษารีอทกลองสำเสีย         ว้เกินวันที           1         เกรือง |
| ใบสั่งหรือสัญญาหรือเลขงานที่<br>74-02158 - 12<br>วัน เดือน ปี ผู้ตรวจ<br>(ลงชื่อ) | 18 5 NA 2562                  | โบสั่งหรือสัญญาหรือเลขงานที่<br>'62-02238 ส.204/62 ซ.277/62<br>วัน เดือน ปี ผู้ครวจ<br>(ลงชื่อ) 10 ก.ศ. 2562                                                        |

## หมายเลขอันดับ S/N

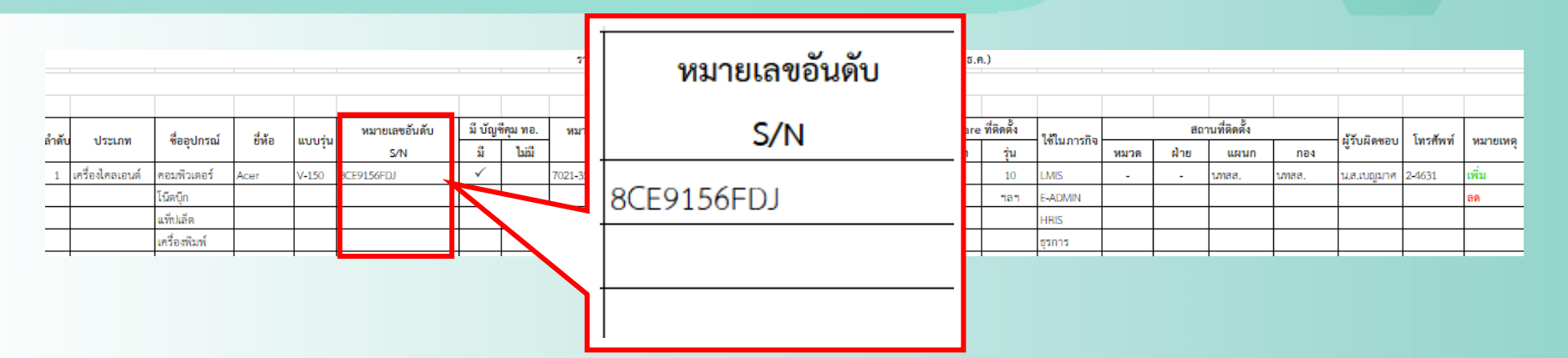

 ตรวจสอบหมายเลขอันดับได้ที่ ข้างหรือหลัง CPU (กรณีไม่มี ป้าย กำกับพัสดุดี)

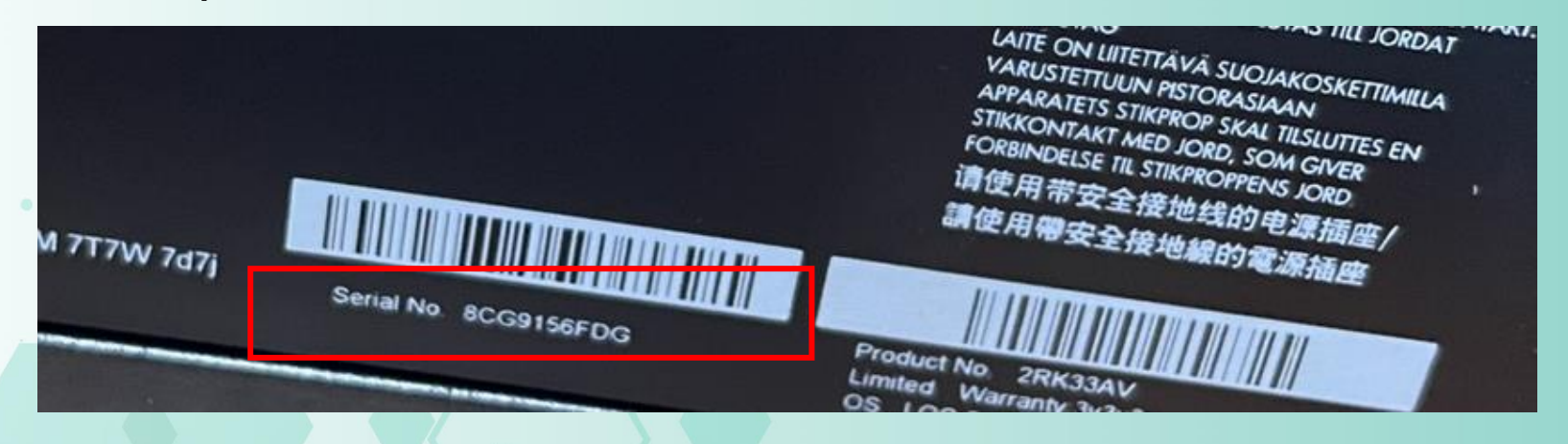

## หมายเลขอันดับ S/N

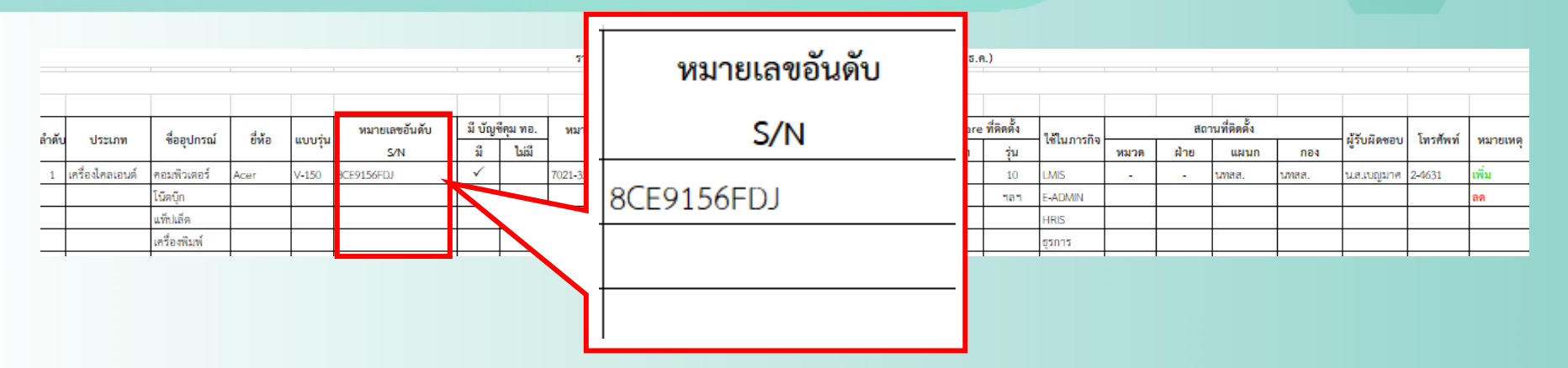

• ตรวจสอบหมายเลขอันดับได้ที่ ข้างหรือหลัง CPU (กรณีไม่มี ป้าย

กำกับพัสดุดี)

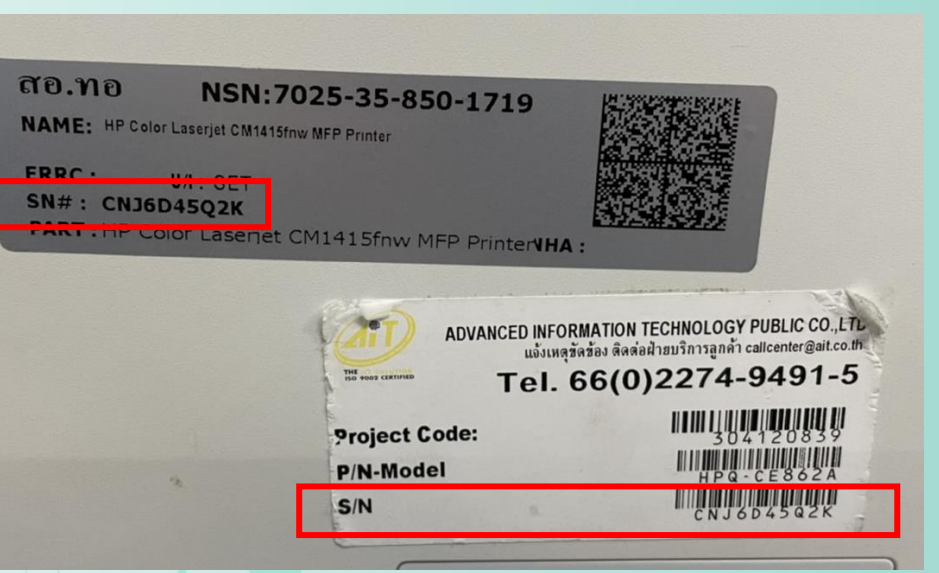

#### หมายเลข ทอ. NSN

|       |                 |              |        |         |               |              |         | รายงานการตรา     | วจสอบอุปกรณ์<br>หน่วย | ม์คอมพิวเตอร์และอุ |    | หมายเลข ทอ.    | T           |      |      |              |       |              |          |          |
|-------|-----------------|--------------|--------|---------|---------------|--------------|---------|------------------|-----------------------|--------------------|----|----------------|-------------|------|------|--------------|-------|--------------|----------|----------|
|       |                 |              |        | -       | หมวยเลขอับดับ | มีบ้อ        | ชีคม ทอ | มบายเลข ทล       | ได้มาเมื่อ            |                    |    | NSN            |             |      | สถ   | าบที่ติดตั้ง |       |              |          |          |
| ลำดับ | ประเภท          | ชื่ออุปกรณ์  | ยี่ห้อ | แบบรุ่น | S/N           | រី           | ไม่มี   | NSN              | (เดือน ปี)            | Mac Addre          | +  |                | - กิจ       | หมวด | ผ้าย | แผนก         | กอง   | ผู้รับผิดชอบ | โทรศัพท์ | หมายเหตุ |
| 1     | เครื่องไคลเอนต์ | คอมพิวเตอร์  | Acer   | V-150   | 8CE9156FDJ    | $\checkmark$ |         | 7021-35-845-3476 | 62                    | C4-65-16-18-A5-0   | 70 | 21-35-845-3476 |             | -    | -    | นทสส.        | นทสส. | นสมบญมาศ     | 2-4631   | เพิ่ม    |
|       |                 | โน็ตบุ๊ก     |        |         |               |              |         |                  |                       |                    |    |                | $+ \square$ |      |      |              |       |              |          | ลด       |
|       |                 | แท็ปเล็ด     |        |         |               |              |         |                  |                       |                    |    |                |             |      |      |              |       |              |          |          |
|       |                 | เครื่องพิมพ์ |        |         |               |              |         |                  |                       |                    |    |                |             |      |      |              |       |              |          |          |
|       |                 | T            | 1      | 1       | 1             | 1            |         |                  |                       |                    |    |                |             |      |      |              | •     |              |          |          |

## ตรวจสอบหมายเลขหมายเลข ทอ. NSN ได้ที่ป้ายกำกับพัสดุดี (แบบ ทอ. ๑๔๑ ก.)

| <u>ป้ายกำกับพัสดุดี</u> แบบ ทอ. ๑๔๑ ก.                                       | · .                                                                                                    |
|------------------------------------------------------------------------------|----------------------------------------------------------------------------------------------------|
| MANBLAND 7021-35-945-3467                                                    | ດາຍ. ກາຍ NSN:7025-35-850-1719<br>NAME: HP Color Laserjat CM1415/my MFP Printer                                    |
| ชอและชนต์ 210 2 เกษยรุง 5<br>หมายเลขอันดับ บริษัทสร้าง                       | ERRC : U/I : SET<br>SN# : CNJ6D45Q2K<br>PART : HP Color Laseriet CM1415fnw MFP PrinterVHA :                       |
| 8CGA166FD)<br>ส่งตรวจหรือทดลองถ้าเก็บไว้เกินวันที่ จำนวน หน่วยนับ<br>1 เกร็อ | Advanced INFORMATION TECHNOLOGY PUBLIC Co. נת<br>שלינותק לימ ליפט לא מאמול Public Co. נת<br>דרו, 66(0)2274-9491-5 |
| ใบสังหรือสัญญาหรือเลขงานที่<br>74-02158 ซี-12862                             |                                                                                                    |
| วัน เดือน ปี ผู้ตรวจ 🚺 5 ก.ศ. 2562 🔰 📩                                       |                                                                                                    |

## เครือข่ายที่ใช้

.

| ประเภท      | ยี่ห้อของอุปกรณ์ | รุ่นของอุปกรณ์            | ยี่ห้อ และรุ่น CPU        | ความเร็วสัญญาณนาฬิกา<br>(หน่วยระบุเป็น GHz) | ชื่อเครื่องคอมพิวเตอร์<br>(Computer Name) | หมายเลขอันดับ<br>S/N (Serial number) | หมายเลข ทอ.<br>NSN | เครือข่ายที่ใช้<br>(ภายใน ทอ./ภายนอก ทอ.) | ประเภทของ RAM | ความจุของ F<br>(GB) |
|-------------|------------------|---------------------------|---------------------------|---------------------------------------------|-------------------------------------------|--------------------------------------|--------------------|-------------------------------------------|---------------|---------------------|
| อมพิวเตอร์  | HP               | HP 280 G3 SFF Business PC | Intel(R) Core(TM) i7-8700 | 3.20GHz                                     | arm_HQ_IT_01                              | 8CG9156FDG                           | 7021-35-845-3467   | ภายใน ทอ.                                 | OR4           | 8 GB                |
| นิตบุ๊ก     |                  |                           |                           |                                             |                                           |                                      |                    |                                           |               |                     |
| ที่ปเล็ด    |                  |                           |                           |                                             |                                           |                                      |                    |                                           |               |                     |
| ารื่องพิมพ์ |                  |                           |                           |                                             |                                           |                                      |                    |                                           |               |                     |
|             |                  |                           |                           |                                             |                                           |                                      |                    |                                           |               |                     |
| ลา          |                  |                           |                           |                                             |                                           |                                      |                    |                                           |               |                     |
|             |                  |                           |                           |                                             |                                           |                                      |                    |                                           |               |                     |

|                         | เครือข่ายที่ใช้<br>(ภายใน ทอ./ภายนอก ทอ.) |   |  |  |  |
|-------------------------|-------------------------------------------|---|--|--|--|
|                         | ภายใน ทอ.                                 | Ŧ |  |  |  |
| ภายใน ทอ.<br>ภายนอก ทอ. |                                           |   |  |  |  |

#### ประเภทของ RAM และความจุของ RAM

#### (Windows10)

![](_page_10_Figure_2.jpeg)

#### ประเภทของ RAM และความจุของ RAM

(Windows7)

![](_page_11_Figure_2.jpeg)

#### ประเภทของ RAM และความจุของ RAM

![](_page_12_Figure_1.jpeg)

| ประเภทของ RAM | ความจุของ RAM<br>(GB)                                              |            | ชื่อระบบปฏิบัติการ | ลิขสิทธิ์ของระบบปฏิบัติการ | ชื่อโปรแก<br>สำนักงา |
|---------------|--------------------------------------------------------------------|------------|--------------------|----------------------------|----------------------|
|               |                                                                    | _          | MS-Windows 10      | lañi                       | MS-Office 2019       |
| DDR4          | 8 GB                                                               | <b>~</b> ) |                    |                            |                      |
|               | 8 GB<br>9 GB<br>10 GB<br>11 GB<br>12 GB<br>13 GB<br>14 GB<br>15 GB | ^<br>~     |                    |                            |                      |

ตรวจสอบประเภทของ RAM
 ด้วยโปรแกรม CPU-Z
 เปิดโปรแกรม แล้วไปที่แท็บ Memory

| iĝ. | CPU    | -Z           |              |       |              | -     | _    |         | $\times$ |
|-----|--------|--------------|--------------|-------|--------------|-------|------|---------|----------|
|     | CPU    | Mainboard    | Memory       | SPD   | Graphics     | Bend  | h Ab | out     |          |
| l r | Gener  | al           |              |       |              |       |      |         |          |
|     | Туре   | DD           | R4           |       | Channe       | #     | S    | ingle   |          |
|     | Size   | 8 GB         | lytes        |       | DC Mo        | ode 📃 |      |         |          |
|     |        |              |              | Un    | core Frequer | ncy   | 399  | 2.2 MHz |          |
|     | Timing | s            |              |       |              |       |      |         |          |
|     |        | D            | RAM Frequ    | ency  | 1330.7 M     | Hz    |      |         |          |
| ġ   |        |              | FSB:D        | RAM   | 3:40         |       |      |         |          |
|     |        | CAS          | S#Latency    | (CL)  | 19.0 doc     | ks    |      |         |          |
| 1   | 1      | RAS# to CAS  | 6# Delay (ti | RCD)  | 19 clock     | s     |      |         |          |
| 1   |        | RAS#         | Precharge (  | (tRP) | 19 clock     | S     |      |         |          |
|     |        | C            | /de Time (t  | RAS)  | 43 clock     | S     |      |         |          |
|     | Ro     | w Refresh Cy | /de Time (t  | RFC)  | 467 cloc     | ks    |      |         |          |
| L I |        | Com          | mand Rate    | (CR)  | 2T           |       |      |         |          |
|     |        | [            | DRAM Idle 1  | limer |              |       |      |         |          |
|     |        | Total (      | EAS# (tRDF   | RAM)  |              |       |      |         |          |
| 1   |        | Row To       | ) Column (ti | RCD)  |              |       |      |         |          |
| ľ   |        |              |              |       |              |       |      |         |          |
| Ĩ.  | СРИ    | -Z Ver. 2    | 2.03.1.x64   | To    | ols 🔻        | Valid | late | Clo     | se       |

#### ประเภทของ Harddisk และความจุของ Harddisk

![](_page_13_Figure_1.jpeg)

ตรวจสอบประเภทของ Harddisk
 คลิกขวาที่ไดร์ฟ C 
 properties

 Hardware

|              | Local Disk (C:)                        | ู คลิกขวา (indy (D:)                                                                    |   |
|--------------|----------------------------------------|-----------------------------------------------------------------------------------------|---|
|              | 95.5 GB free of<br>Network locations ( | Open<br>Open in new window<br>Bit to Quick assass                                       |   |
|              | Workkkkk (arm.                         | Turn on BitLocker      Scan with Microsoft Defender                                     |   |
|              |                                        | Give access to<br>Restore previous versions                                             | > |
| T_02)        |                                        | Convert to PDF in Foxit PhantomPDF<br>Combine files in Foxit PhantomPDF<br>Pin to Start |   |
|              |                                        | Add to archive                                                                          |   |
|              |                                        | Compress and email Compress to "Archive.rar" and email Format                           |   |
|              |                                        | Сору                                                                                    |   |
| ภมีค<br>docx |                                        | Create shortcut<br>Rename                                                               |   |

| Security     | Previou                   | us Versions | Quota                      | Security       | Previo           | us Versions | Quota       |
|--------------|---------------------------|-------------|----------------------------|----------------|------------------|-------------|-------------|
| General      | Tools                     | Hardware    | Sharing                    | All disk drive | Tools            | Hardware    | Sharir      |
| disk drives: |                           |             |                            | Name           |                  | -           | Туре        |
| lame         |                           |             | Туре                       | 🕳 Арасе        | r AS2280P2 120GB |             | Disk drives |
| hp HLDS D    | VDRW GUD1N                | 4           | DVD/CD-RO                  | 🚔 hp HLI       | DS DVDRW GUD1    | N           | DVD/CD      |
| HP SSD E     | X900 250GB<br>1008-2FR102 |             | Disk drives<br>Disk drives |                |                  | 1           |             |
|              |                           |             |                            |                |                  |             |             |
|              |                           |             |                            |                |                  |             |             |
|              |                           |             |                            |                |                  |             |             |

#### ประเภทของ Harddisk และความจุของ Harddisk

![](_page_14_Figure_1.jpeg)

ตรวจสอบความจุของ Harddisk (ประเภท SSD)
 คลิกขวาที่ไดร์ฟ C → properties → Hardware
 หากเป็น SSD จะมีความจุอยู่หลังชื่อของ SSD นั้นๆ

![](_page_14_Picture_3.jpeg)

#### ประเภทของ Harddisk และความจุของ Harddisk

![](_page_15_Figure_1.jpeg)

 ตรวจสอบความจุของ Harddisk (ประเภทจานหมุน) หากความจุคือ 931.51GB ให้ปัดขึ้นเป็น 1024GB
 โดย 1024GB = 1TB และ 2048GB = 2TB

![](_page_15_Figure_3.jpeg)

![](_page_16_Figure_0.jpeg)

#### • เมื่อโปรแกรมเปิดขึ้นมา ให้พิมพ์ getmac แล้วกด Enter เพื่อดูเลข Mac

| Command Prompt                                                                                     | _ | × |
|----------------------------------------------------------------------------------------------------|---|---|
| Microsoft Windows [Version 10.0.19042.804]<br>(c) 2020 Microsoft Corporation. All rights reserved. |   | ^ |
| C:\Users\arm_HQ_IT_01 vgetmac                                                                      |   |   |
|                                                                                                    |   |   |

#### • จะได้เลข Mac Address

|   | Command Prompt                            |                                                              | - | × |
|---|-------------------------------------------|--------------------------------------------------------------|---|---|
| N | Microsoft Windows [<br>(c) 2020 Microsoft | Version 10.0.19042.804]<br>Corporation. All rights reserved. |   | î |
| C | C:\Users\arm_HQ_IT_                       | 01>getmac                                                    |   |   |
| F | Physical Address                          | Transport Name                                               |   |   |
| C | C4-65-16-18-A5-9D                         |                                                              |   |   |
| C | C:\Users\arm_HQ_IT_                       | 01>                                                          |   |   |
|   |                                           |                                                              |   |   |

#### \*\*\* Mac Address จะมี (12 ตัว 6 คู่) หากเกินหรือขาด แสดงว่ากรอกผิด

#### จะได้เลข Mac Address \*\*\*\* หากมีมากกว่า ๑ ชุด ให้กรอกข้อมูลทั้งหมด

# Command Prompt Microsoft Windows [Version 10.0.19041.804] (c) 2020 Microsoft Corporation. All rights reserved. C:\Users\arm\_HQ\_IT\_03>getmac Physical Address Transport Name C4-65-16-18-A5-96 UDevice\Tcpip\_{E7B77E18-852C-4809-9E1D-AABB0EBB3A9E} \Device\Tcpip\_{A5B41B43-56C1-4AFA-9AB3-922DD50C23F4} C:\Users\arm\_HQ\_IT\_03>

\*\*\* Mac Address จะมี (12 ตัว 6 คู่) หากเกินหรือขาด แสดงว่ากรอกผิด

#### จากนั้นให้พิมพ์ ipconfig แล้วกด Enter เพื่อดูเลข IP

| Command Prompt                                                                                           | — | $\times$ |
|----------------------------------------------------------------------------------------------------|---|----------|
| Microsoft Windows [Version 10.0.19042.804]<br>(c) 2020 Microsoft Corporation. All rights reserved.       |   |          |
| C:\Users\arm_HQ_IT_01>getmac                                                                             |   |          |
| Physical Address Transport Name                                                                          |   |          |
| C4-65-16-18-A5-9D \Device\Tcpip_{37BB7C36-585B-420B-A2CA-AEC1F43E43A7}<br>C:\Users\arm_HQ_IT_01)ipconfig |   |          |

#### • จะได้เลข IP Address

# Mac Address และ IP Address วิธี Copy ข้อมูลจาก Command Prompt (cmd)

 คลิกเม้าส์ที่ข้อมูลที่ต้องการ แล้วลากให้เป็นสีขาวครอบข้อมูลที่ต้องการ จากนั้นคลิกขวา (เสร็จสิ้นการ copy) จากนั้นไปวางข้อมูลที่ไฟล์ Excel ได้เลย (Ctrl + v)

| Select Command Pro                        | mpt                                                                                                    |
|-------------------------------------------|----------------------------------------------------------------------------------------------------|
| Microsoft Windows [<br>(c) 2020 Microsoft | Version 10.0.19041.804]<br>Corporation. All rights reserved.                                                 |
| C:\Users\arm_HQ_IT_                       | 03>getmac                                                                                                    |
| Physical Address                          | Transport Name                                                                                               |
| C4-65-16-18-A5-96<br>02 00 4C 4F 4F 50    | \Device\Tcpip_{E7B77E18-852C-4809-9E1D-AABB0EBB3A9E}<br>\Device\Tcpip_{A5B41B43-56C1-4AFA-9AB3-922DD50C23F4} |
| C:\Users\arm_HQ_IT_                       | 03>                                                                                                    |
|                                           |                                                                                                    |
|                                           |                                                                                                    |
|                                           |                                                                                                    |

![](_page_20_Picture_3.jpeg)

### <u>วิธีที่ 2</u>

เปิด control panel หน้าจอ

![](_page_21_Picture_3.jpeg)

• หากไม่มี control panel ที่หน้าจอ ให้ไปที่เมนู start แล้วพิมพ์ control panel

>

>

>

>

>

C Op

Recent

🔁 Int

Sys

Po Ne De

Wi

![](_page_21_Picture_5.jpeg)

• เลือกไปที่ Network and Sharing Center

![](_page_22_Figure_2.jpeg)

#### • จากนั้น กดไปที่ Ethernet

![](_page_23_Figure_2.jpeg)

Diagnose and repair network problems, or get troubleshooting information.

#### จะมีหน้าต่างใหม่เด้งขึ้นมา ให้กด Datails

| 🏺 Ethernet Status                                                |            |                       | ×             |
|------------------------------------------------------------------|------------|-----------------------|---------------|
| General                                                          |            |                       |               |
| Connection<br>IPv4 Connectivi<br>IPv6 Connectivi<br>Media State: | ty:<br>ty: | Inte<br>No network ac | ernet<br>cess |
| Duration:<br>Speed:<br>Details                                   | ]          | 00:3                  | i2:36<br>Mbps |
| Activity ———                                                     | Sent —     | Rece                  | ived          |
| Bytes:                                                           | 383,447    | 824                   | 1,469         |
| Properties                                                       | Disable    | Diagnose              |               |
|                                                                  |            |                       | Close         |

#### • จะได้เลข Mac และเลข IP

| Network Connection Details  |                                                  |  |  |
|-----------------------------|--------------------------------------------------|--|--|
| Network Connection Details: | :                                                |  |  |
| Property                    | Value                                            |  |  |
| Connection-specific DN      | rtaf.mi.th<br>Realtek PCIe GhE Eamily Controller |  |  |
| Physical Address            | C4-65-16-18-A5-9D                                |  |  |
| DHCP Enabled                | Yee                                              |  |  |
| IPv4 Address                | 10.107.67.179                                    |  |  |
| IPv4 Subnet Mask            | 255.255.254.0                                    |  |  |
| Lease Obtained              | 8 มีนาคม 2564 10:14:03                           |  |  |
| Lease Expires               | 8 มีนาคม 2564 12:14:02                           |  |  |
| IPv4 Default Gateway        | 10.107.67.232                                    |  |  |
| IPv4 DHCP Server            | 10.107.45.33                                     |  |  |
| IPv4 DNS Servers            | 10.107.1.200                                     |  |  |
|                             | 10.107.1.8                                       |  |  |
| IPv4 WINS Server            |                                                  |  |  |
| NetBIOS over Tcpip En       | Yes                                              |  |  |
| Link-local IPv6 Address     | fe80:.fdaa:6169:e816:7ef%5                       |  |  |
| IPv6 Default Gateway        |                                                  |  |  |
| IPv6 DNS Server             |                                                  |  |  |
| L                           |                                                  |  |  |

Close

# ชื่อระบบปฏิบัติการและลิขสิทธิ์

| เครือข่ายที่ใช้<br>(ภายใน ทอ./ภายนอก ทอ.) | ประเภทของ RAM | ความจุของ RAM<br>(GB) | ประเภท Harddisk | ความจุของ Harddisk | Mac Address       | IP Address    | ชื่อระบบปฏิบัติการ | ลิขสิทธิ์ของระบบปฏิบัติการ | ชื่อโปรแก<br>สำนักงา |
|-------------------------------------------|---------------|-----------------------|-----------------|--------------------|-------------------|---------------|--------------------|----------------------------|----------------------|
| ภายใน ทอ.                                 | DDR4          | 8 GB                  | SSD             | 128 GB             | C4-65-16-18-A5-9D | 10.107.66.171 | MS-Windows 10      | Lisi                       | MS-Office 2019       |
|                                           |               |                       |                 |                    |                   |               |                    |                            |                      |
|                                           |               |                       |                 |                    |                   |               |                    |                            |                      |

 ตรวจสอบระบบปฏิบัติการโดยไปที่เมนู start แล้วพิมพ์ winver แล้วกด Enter

| Norver.exe             |               |           |
|------------------------|---------------|-----------|
| iles (6)               |               |           |
| winver 1.jpg           |               |           |
| winver 2.jpg           |               |           |
| Intel_GMA_Win7Vista_1  | 522582993.zip |           |
| Intel_GMA_Win7Vista_1. | 522582993.zip |           |
| IntcDAud.inf           |               |           |
| IntcDAud.inf           |               |           |
|                        |               |           |
|                        |               |           |
|                        |               |           |
|                        |               |           |
|                        |               |           |
|                        |               |           |
| See more results       |               |           |
|                        |               | Chut dawa |

| ชื่อระบบปฏิบัติการ                                                                 | ลิขสิทธิ์ของระบบปฏิบัติการ |
|------------------------------------------------------------------------------------|----------------------------|
| MS-Windows 10                                                                      | "Laidi                     |
|                                                                                    | <b>*</b>                   |
| MS-Windows Me<br>MS-Windows XP<br>MS-Windows Vista<br>MS-Windows 7<br>MS-Windows 8 |                            |
| - MS-Windows 10<br>MS-Windows 11<br>- MacOS                                        | <b>v</b>                   |

#### จะได้รุ่นระบบปฏิบัติการที่ติดตั้ง

![](_page_25_Picture_6.jpeg)

# ชื่อระบบปฏิบัติการและลิขสิทธิ์

| เครือข่ายที่ใช้<br>(ภายใน ทอ./ภายนอก ทอ.) | ประเภทของ RAM | ความจุของ RAM<br>(GB) | ประเภท Harddisk | ความจุของ Harddisk | Mac Address       | IP Address    | ชื่อระบบปฏิบัติการ | ลิขสิทธิ์ของระบบปฏิบัติการ | ชื่อโปรแก<br>สำนักงา |
|-------------------------------------------|---------------|-----------------------|-----------------|--------------------|-------------------|---------------|--------------------|----------------------------|----------------------|
| ภายใน ทอ.                                 | DDR4          | 8 GB                  | SSD             | 128 GB             | C4-65-16-18-A5-9D | 10.107.66.171 | MS-Windows 10      | 1.13                       | MS-Office 2019       |
|                                           |               |                       |                 |                    |                   |               |                    |                            |                      |
|                                           |               |                       |                 |                    |                   |               |                    |                            |                      |

 ชื่อระบบปฏิบัติการ
 ลิชสิทอี้ของระบบปฏิบัติการ

 MS Windows 10
 ไม่มี

 MS-Windows XP
 ^

 MS-Windows XP
 ^

 MS-Windows XP
 ^

 MS-Windows XP
 ^

 MS-Windows XP
 ^

 MS-Windows XP
 ^

 MS-Windows 10
 \_

 MS-Windows 11
 \_

ตรวจสอบลิขสิทธิ์ระบบปฏิบัติการ

| หมายเลขพัสดุ (NSN) | 7021-35-845-8439                                                                    |
|--------------------|-------------------------------------------------------------------------------------|
| ชื่อและชนิด        | เครื่องคอมพิวเตอร์ สำหรับงานประมวลผลชั้นสูงพร้อม<br>ระบบปฏิบัติการ (Windows 10 Pro) |
| ยี่ห้อ             | Acer รุ่น Veriton M200-B350 (CPU AMD Ryzen)                                         |
| สัญญาหรือเลขงานที่ | 63-02120 ส.99/63 ซ.528/63                                                           |
|                    | สพ.ทอ.                                                                              |
|                    | 19 พ.ค.65                                                                           |

![](_page_26_Picture_5.jpeg)

# โปรแกรมสำนักงานและลิขสิทธิ์

![](_page_27_Figure_1.jpeg)

# โปรแกรมป้องกันไวรัสและลิขสิทธิ์

![](_page_28_Figure_1.jpeg)

ตรวจสอบโปรแกรมป้องกันไวรัส

![](_page_28_Figure_3.jpeg)

## ตัวอย่างหนังสือ

![](_page_29_Picture_1.jpeg)

#### บันทึกข้อความ

ส่วนราชการ นทสส.สพ.ทอ. (โทร.๒-๔๖๓๑)

ที่ กหออตษ.ด(๓)/๒๔๘ วันที่ ด๕ ธ.ค.๖๓ เรื่อง ขอให้ส่งรายงานการตรวจสอบอุปกรณ์คอมพิวเตอร์อุปกรณ์เครือข่ายที่มีใช้งานอยู่ รอบ ๓ เดือน (ต.ค.-ธ.ค.)

เสนอ นขต.สพ.ทอ.และ นขต.บก.สพ.ทอ.

๑. ตามระเบียบ ทอ.ว่าด้วยการรักษาความปลอดภัยระบบสารสนเทศของ ทอ.พ.ศ.๒๕๖๓ กำหนดให้ นขต.ทอ.ถือปฏิบัติตามระเบียบ ๆ เพื่อให้การรักษาความปลอดภัยระบบสารสนเทศของ ทอ.เป็นไป ด้วยความเรียบร้อยและมีประสิทธิภาพ รวมทั้งเป็นหัวข้อในการตรวจการปฏิบัติราชการของ จร.ทอ.นั้น

๒. นทสส.สพ.ทอ.พิจารณาแล้ว เพื่อให้การปฏิบัติตามระเบียบ ทอ.ว่าด้วยการรักษาความ ปลอดภัยระบบสารสนเทศของ ทอ.พ.ศ.๒๕๖๓ เป็นไปด้วยความเรียบร้อย จึงขอให้ นขต.สพ.ทอ.และ นขต.บก.สพ.ทอ.ส่งรายงานการตรวจสอบอุปกรณ์คอมพิวเตอร์และอุปกรณ์เครือข่ายที่มีใช้งานอยู่ รวมถึงเครื่อง ส่วนตัวที่นำมาใช้งานในหน่วย พร้อมทั้งแก้ไขข้อมูลให้เป็นปัจจุบัน ในรูปแบบของไฟล์อิเล็กทรอนิกส์ (Excel) ส่งมาที่ it arm@rtaf.mi.th รายละเอียดตามแบบฟอร์มที่แนบ และทำหนังสือแจ้งผลการดำเนินการส่งให้ นทสส.สพ.ทอ.ทราบ ภายใน ๓๐ ธ.ค.๖๓

จึงเสนอมาเพื่อดำเนินการต่อไป

5.M.HQJ The Or

นทสส.สพ.ทอ.

#### แบบฟอร์มการรายงานสถานภาพอุปกรณ์คอมพิวเตอร์ และอุปกรณ์เครือข่าย

#### https://arm.rtaf.mi.th

![](_page_30_Picture_2.jpeg)

# กลุ่มไลน์ IT สพ.ทอ. สำหรับติดต่อประสานงาน

![](_page_31_Picture_1.jpeg)

![](_page_31_Picture_2.jpeg)

# ติดปัญหา ติดต่อ 2-4631